# PROCEDURE

# FOR AUTHORIZATION UNDER THE E- WASTE MANAGEMENT RULES, 2016

IN

# ONLINE CONSENT MANAGEMENT & MONITORING SYSTEM

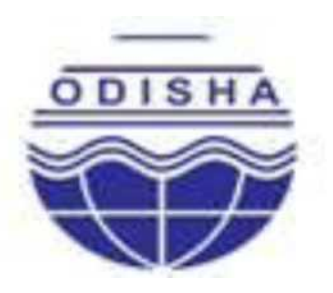

# STATE POLLUTION CONTROL BOARD, ODISHA

(DEPARTMENT OF FOREST & ENVIRONMENT, GOVT. OF ODISHA) **PARIBESH BHAWAN, A/118, NILAKANTHA NAGAR, UNIT- VIII,** BHUBANESWAR - 751 012, ODISHA., E-mail:-paribesh1@ospcboard.org. ocmms@ospcboard.org Website:-<u>www.ospcboard.org</u>

## Procedure for Authorization under E- Waste Management Rules, 2016 in Online Consent Management and Monitoring System

### INTRODUCTION

In order to bring transparency in processing application for Authorization under the E-WASTE MANAGEMENT RULES, 2016, an Online Consent Management and Monitoring System (OCMMS) has been introduced by the Board with effect from \_\_\_\_\_.08.2018. The system aims at reducing the processing time of application and related paper works, thereby improving the overall performance. The OCMMS is highly interactive menu driven, user friendly and a customized package which can be used by non-specialists and users. The navigation in the system is user-friendly both for applicants and Boards officials.

The step by step procedure of online Registration under the E-Waste Management Rules, 2016 contain the instructions for the applicant. The State Pollution Control Board officials shall process the application appropriately.

 For making an application for obtaining E-WASTE Management Rules, 2016, the applicant shall go either through the State Pollution Control Board website at <u>www.ospcboard.org</u> or Odisha Online Consent Management & Monitoring System (ocmms website) by <u>www.odocmms.nic.in</u>

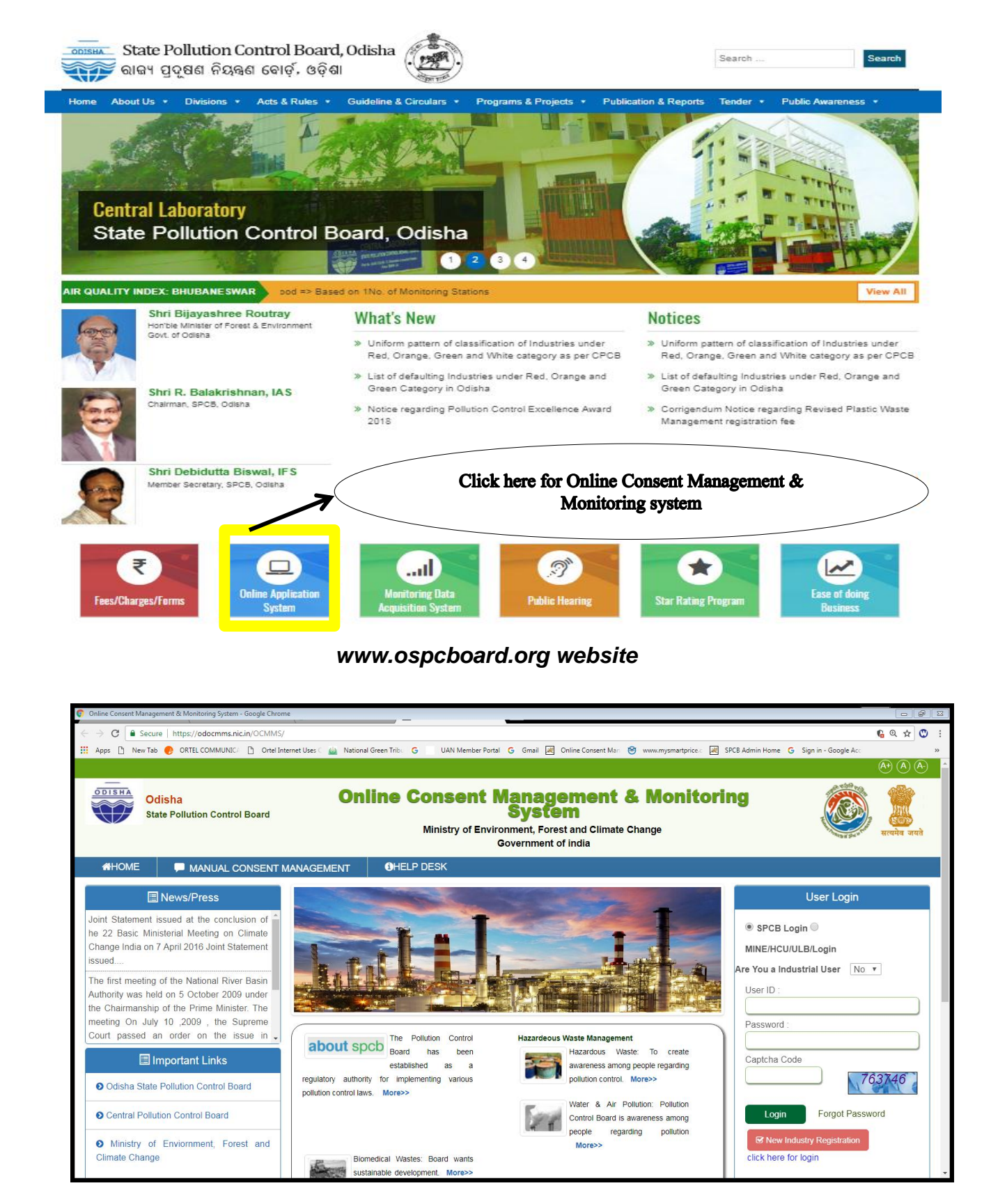

www.odocmms.nic.in website

2. Online Registration: Before making online application for Registration under E-Waste Management Rules, 2016, the applicant has to click on "New Industry Registration" Link to obtain user ID and password.

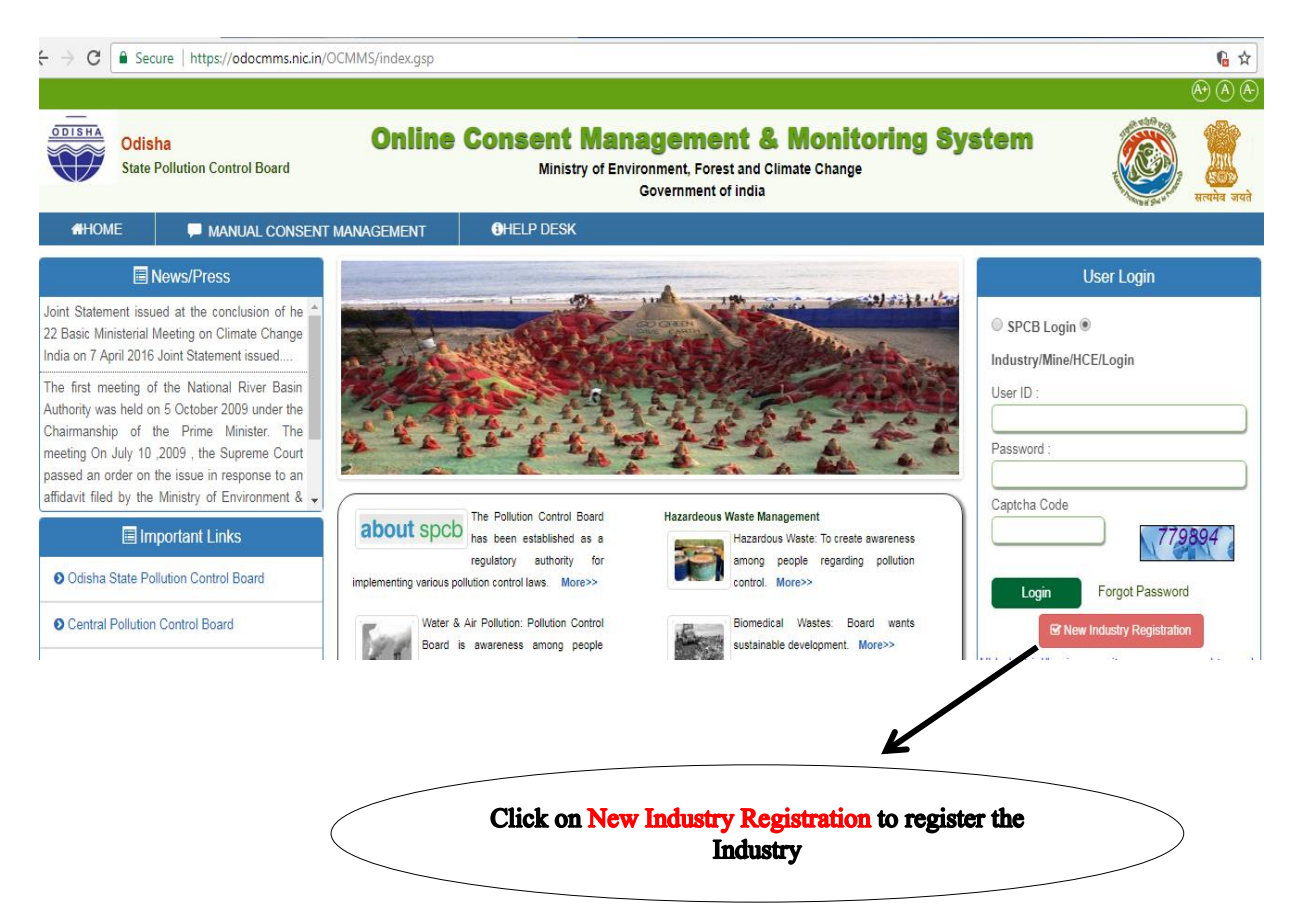

# STEPS FOR ENTERING DETAIL INFORMATION OF THE UNIT FOR NEW INDUSTRY REGISTRATION

| A CONTRACT OF A CONTRACT OF                               |                                              |
|-----------------------------------------------------------|----------------------------------------------|
| and the second second                                     |                                              |
|                                                           |                                              |
|                                                           | 🕐 🔹 HEALTH CARE ESTABLISHMENT 🔍 Local Body 🔍 |
| Industry Details Occu                                     | pier Details                                 |
| Industry Name                                             | (max 50 characters)                          |
| Industry Address                                          | (enter industry/mine/hce address)            |
| *:<br>Citu                                                | (enter city of industry locality)            |
| District:*                                                | Not Selected V                               |
| Tehsil                                                    | (enter industry tehsil)                      |
| Pin                                                       | (enter PIN of industry address)              |
| City Survey No./Revenue                                   | (enter plot number)                          |
| Phone Number*                                             | (STD Code - Number)                          |
| Fax No. With Code                                         | (STD Code - Number)                          |
| E-Mail Address                                            | e.g. info@abc.com                            |
| Category:*                                                | Not Selected V                               |
| Industry Type:*                                           |                                              |
| Whether industry premises<br>declared as prohibited Areas | NO                                           |
| Working Seasons per year                                  | From Jan 🔻 To Jan 🔻                          |
| Scale of Industry :                                       | Micro V                                      |
| Industry Status *                                         | Operational V (select current status)        |
| Commissioning Month/ Year:*<br>Industry Registration/     | January • [1723 •                            |
| License/DIC                                               | 31/07/2018                                   |
| Authority:*                                               |                                              |
| Er                                                        | ter Capital Investment (in lakhs)            |
| (Plant & Machinery)* (<br>0.0 0.0                         | Land) (Building) (Others) (Total)            |
| Total investment CTE :*                                   | 0 (In lakhs)                                 |
| Cost Expansion CTE                                        | 0.00 (Enter Number only)                     |
| Cost Expansion CTO                                        | 0.00 (Enter Number only)                     |
| Shifts in Industry                                        | General Shift 🔻                              |
| No. of persons attending the<br>factory per day           |                                              |
| No. of persons residing in the                            |                                              |
| Whathas Case Device                                       | NO VES                                       |
| Fields marked * an                                        | e mandatory                                  |
|                                                           | Save Reset                                   |
|                                                           |                                              |

Industry registration page i.e. Industry details

| Industry Details                                                                                                 | Occupie                       | er Details   |                |         |                                       |
|----------------------------------------------------------------------------------------------------|-------------------------------|--------------|----------------|---------|---------------------------------------|
| Occupier                                                                                                    | Name *:                       |              |                |         | (maximum 50 chars)                    |
| Name of the /                                                                                                    | Applicant                     |              |                |         | (maximum 50 chars)                    |
| Deste                                                                                                    | * .                           |              |                |         | (designation of occupant)             |
| Desig                                                                                                    | nation *:                     |              |                |         | (addmos. may 100 chars)               |
| A                                                                                                    | ddress*:                      |              |                |         | (address, max 100 chars)              |
| City                                                                                                    | /Village:                     |              |                |         | (city of address)                     |
|                                                                                                    | District*:                    |              |                |         | (write district/state)                |
|                                                                                                    | Tehsil*:                      |              |                | (DTA)   | (select tensil)                       |
|                                                                                                    | Pin:                          |              |                | (PIN 0  | r occupant address)                   |
| Phone No. Wit                                                                                                    | h Code*:                      |              |                |         | (STD Code - Number)                   |
| Fax No. Wi                                                                                                    | th Code :                     |              |                | ,       | (SID Code - Number)                   |
| м                                                                                                    | obile No:                     |              |                | (occup  | pant mobile no)                       |
| E-Mail A                                                                                                    | ddress*:                      |              |                | _       | e.g. info@abc.com                     |
| Status of A                                                                                                    | pplicant:                     | Individual   |                |         | ]                                     |
| Telephone of t<br>Chairman/Mana<br>Director/Manag<br>Partner/Owner/Bo<br>Director:<br>xample:::-<br>lame:-Munish | he<br>ging<br>jing<br>bard of |              |                |         |                                       |
| esignation:-Chairma<br>ddress:-Jabalpur                                                                          | 'n                            |              |                |         |                                       |
| eriod Of<br>enures:-25/01/200<br>1/06/2009<br>elephone:-3234123                                                  | 5 To                          |              |                |         | 1.                                    |
| Hint Q                                                                                                    | uestion*:                     | What is your | Nickname?      |         | <ul> <li>(select question)</li> </ul> |
| Your                                                                                                    | Answer*:                      |              |                | (answ   | er of hint question)                  |
| Click to generate Pa                                                                                             | ssword*:                      | Generate C   | lick here to g | enera   | te password                           |
| Generated Pa                                                                                                    | ssword*                       | 8873         |                | This is | s one time password                   |
| o you want to send<br>redential in mail?                                                                         | login                         | ⊖yes ⊛no     | (Click Yes t   | o ema   | il registration details)              |
| Fields mark                                                                                                    | ed * are ma                   | andatory     |                |         |                                       |
|                                                                                                    |                               | Save         | Reset          |         |                                       |

MINING INDUSTRY HEALTH CARE ESTABLISHMENT Local Body

Industry registration page i.e. Occupier details

- After filling all details in "Industry Details" there is an option to fill up "Occupier details". In occupier details "Hint Question" is very important for user because it is required in the case of change in password or reset password when password is forgotten.
- Email address as well as mobile phone number are also equally important in occupier details, because the user receives all related information from OCMMS through SMS or email.

- > The existing users who has ID and password they can login directly to OCMMS.
- The applicant can "Reset" the form if he wants any corrections and save it by clicking "Save" button.
- After clicking the "Save" button, user will receive the User ID and Temporary Password as highlighted in the screen.

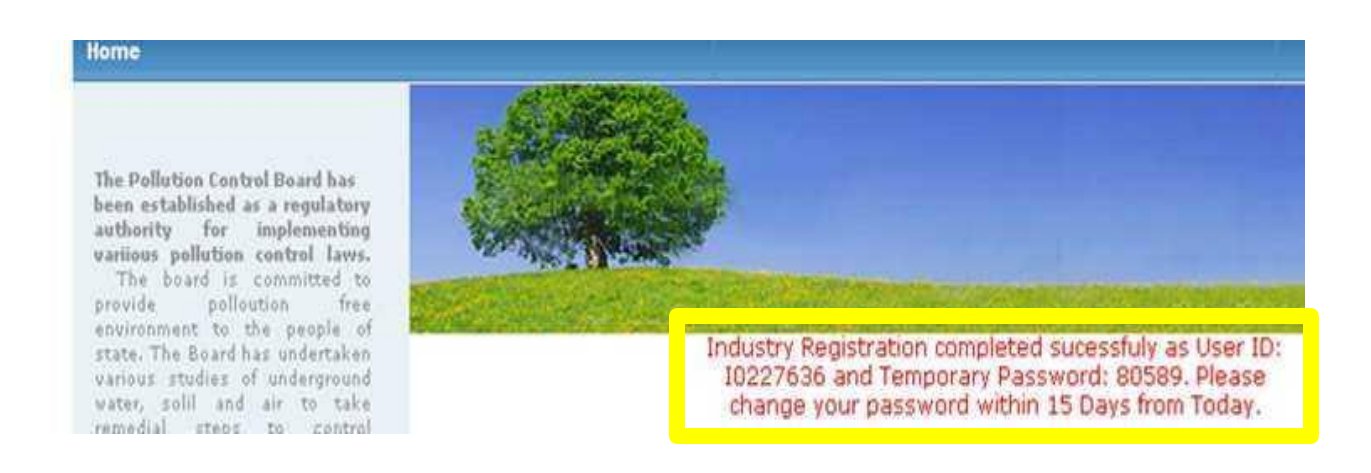

Note: Please note down the User ID & Password for future reference

## Change Password Option:

On home page, the user has to select "industrial login", and user ID and password with captcha code are to be entered and login to be clicked. The first login shall be with auto generated password; however this password should be changed for security reasons. The system will automatically redirect to home page.

## Industrial Login:

Industry user need to select "Industrial login" with user ID, password & captcha code to "Login".

|         | User Login                                                       |  |
|---------|------------------------------------------------------------------|--|
|         | <ul> <li>SPCB Login </li> <li>Industry/Mine/HCE/Login</li> </ul> |  |
|         | User ID :<br>[18749833<br>Password :                             |  |
|         | Captcha Code<br>385569 385569                                    |  |
| Login < | Login Forgot Password                                            |  |

## STEPS FOR FILING OF REGISTRATION APPLICATION ONLINE

 The applicant can apply for Registration by clicking on E-WASTE and "apply for E-waste". The applicant has to select E-Waste to apply for Authorization under "E-Waste Management Rule 2016".

| Hom                  | State Pollution Control Board                                | Ministry of Environment, Forest and Climate Change<br>Government of India |                    |                                      |                                  | nowledge Base I og |
|----------------------|--------------------------------------------------------------|---------------------------------------------------------------------------|--------------------|--------------------------------------|----------------------------------|--------------------|
| • A<br>• D<br>s<br>a | pply For E-Vaste<br>elete Appleation<br>end us your feedback |                                                                           |                    |                                      |                                  |                    |
| click                | where for any kind mplair ts or query                        | Welcome Test Industry2                                                    |                    |                                      |                                  | Date : 24-8-2      |
|                      |                                                              | InProgress App                                                            | lication Comple    | ted Application                      |                                  |                    |
|                      |                                                              | Application No                                                            | Application For    | Application Date                     | Industry Name                    |                    |
|                      | /                                                            | 2246330<br>2263370                                                        | E-Waste<br>E-Waste | 02-08-2018 12:53<br>21-08-2018 11:48 | Test Industry2<br>Test Industry2 |                    |
| ck on "App           | bly for E-waste                                              | natios Center<br>Odisha State Pollution Control                           | Board              |                                      |                                  |                    |

### Steps for filling up the E-Waste Authorization Application form

The features of the application is "Document" tabs to be filled as shown in the following screen.

| Odisha<br>State Pollution Control Board | Online Consent Management & Monito<br>Ministry of Environment, Forest and Climate Change<br>Government of India                                                                                                    | ring System                                                                         | ۱ کی            |
|-----------------------------------------|----------------------------------------------------------------------------------------------------|-------------------------------------------------------------------------------------|-----------------|
| Home Consent Management L               | aboratory Management Waste Management CESS Management No                                                                                                    | Increase Pollution E-Waste Knowle                                                   | dge Base Logou  |
| <ul> <li>Apply For E-Waste</li> </ul>   |                                                                                                    |                                                                                     |                 |
| Delete Application                      | and the second second second second second second second second second second second second second second second                                                                                                    |                                                                                     |                 |
| Send us your feedback                   | A PROPERTY AND A PROPERTY AND A PROPERTY |                                                                                     |                 |
| and suggestions                         |                                                                                                    |                                                                                     |                 |
| click here for any kind                 | Welcome Test Industry2                                                                                                    |                                                                                     | Date : 24-8-201 |
|                                         |                                                                                                    |                                                                                     |                 |
|                                         | Documents<br>Document Details                                                                                                    | Ac                                                                                  | tion            |
|                                         | Upload Required Documents :                                                                                                    | Upload                                                                              |                 |
|                                         | Delete Saved Documents :                                                                                                    | Delete                                                                              |                 |
|                                         | <ul> <li>Instructions:         <ul> <li>Click, link, "Uple ad" to upload the document</li> <li>Click, link, "Uple ad" to upload the document</li> <li>You can select multiple documents at the same time</li> <li>Select all the documents by dicking "Browse" button</li> <li>Select all the documents by dicking "Browse" button</li> <li>Click, "Save" button to upload the document b</li> <li>Click "Save" button to upload the document b</li> <li>Message "Document successfully uploaded" will be displayed</li> </ul> </li> </ul>                                                                                                    |                                                                                     |                 |
|                                         | Do You Want To Save The Application as<br>**Note: Select Completed to submit your<br>Select In Complete to keep application of<br>Save                                                                                                    | Completed  In Complete application to HSPCB official our account for future editing |                 |

#### **Documents:**

- 1. Authorization form for E-Waste
- 2. Agreement with collection center
- 3. Agreement with producer
- 4. Agreement with Brand Owner
- 5. Copy of valid Consent to Operate under Air & Water Act. And Authorization under HWM rule
- 6. Certificate of Registration for DIC.

N.B. The prescribed form in the pdf. Form may be downloaded & convert it into word. Dully filled form may be uploaded again in pdf. Alternatively, scan the filled in from & upload. Hard copy with signature of the occupier along with enclosure is to be submitted to the Board. Click on all links one by one (Authorization form for Manufacturer / Refurbisher / Dismantlers / Recycler ) written in red colour to download the Form. Fill up these downloaded forms and upload the filled forms after scanning in .pdf format in the first "choose file" button available in the document path column. Similarly attach required document in other "Choose file" buttons available in this form.

After uploading all documents, choose the "Completed" radio button available in the bottom of this page and click on "Save" button.

| SPCB - Google Chrome                                                                                                    |                                                                 | 00005 - 6 X                                                                                                    |
|----------------------------------------------------------------------------------------------------|-----------------------------------------------------------------|----------------------------------------------------------------------------------------------------|
| https://odocmms.nic.in/OCMMS/eWaste/popUploadDo                                                                                                    | /226675 <b>Q</b>                                                | ର୍ 🏡 🔼 🔳                                                                                                    |
| Document Document Name Document Path                                                                                                    |                                                                 |                                                                                                    |
| E-Waste E-Waste Authroization Choose File No file chosen                                                                                                    | agement & Monitoring System                                     | <b>100</b>                                                                                                    |
| E-Waste Agreement with Choose File No file chosen                                                                                                    | onment, Forest and Climate Change<br>sovernment of india        | ۵.                                                                                                    |
| E-Waste Agreement with Choose File No file chosen                                                                                                    | CESS Management No Increase Pollution E-Waste                   | Knowledge Base Logout                                                                                           |
| E-Waste Agreement with Choose File No file chosen                                                                                                    |                                                                 |                                                                                                    |
| Downloads Documents First                                                                                                    |                                                                 |                                                                                                    |
| 2. Authorisation Application for Dismantlers or Recycler Save                                                                                                    |                                                                 |                                                                                                    |
| Saved Documents                                                                                                    | the strange and the strangers and the speed speed of the second | and the second second second second second second second second second second second second second second secon |
| *Instructions: Please follow below steps to Upload the documents<br>a) Attachment with file type <b>pdf,jpeg, jpg, gif and bmp</b> are allowed.<br>b) Size of each file should not be more than SMB. |                                                                 | Date : 24-8-2018                                                                                                |
|                                                                                                    |                                                                 |                                                                                                    |
|                                                                                                    | ent Details                                                     | Action                                                                                                    |
|                                                                                                    | nts : Upload                                                    |                                                                                                    |
|                                                                                                    | s: Delete                                                       |                                                                                                    |
|                                                                                                    |                                                                 |                                                                                                    |
|                                                                                                    | ocument                                                         |                                                                                                    |

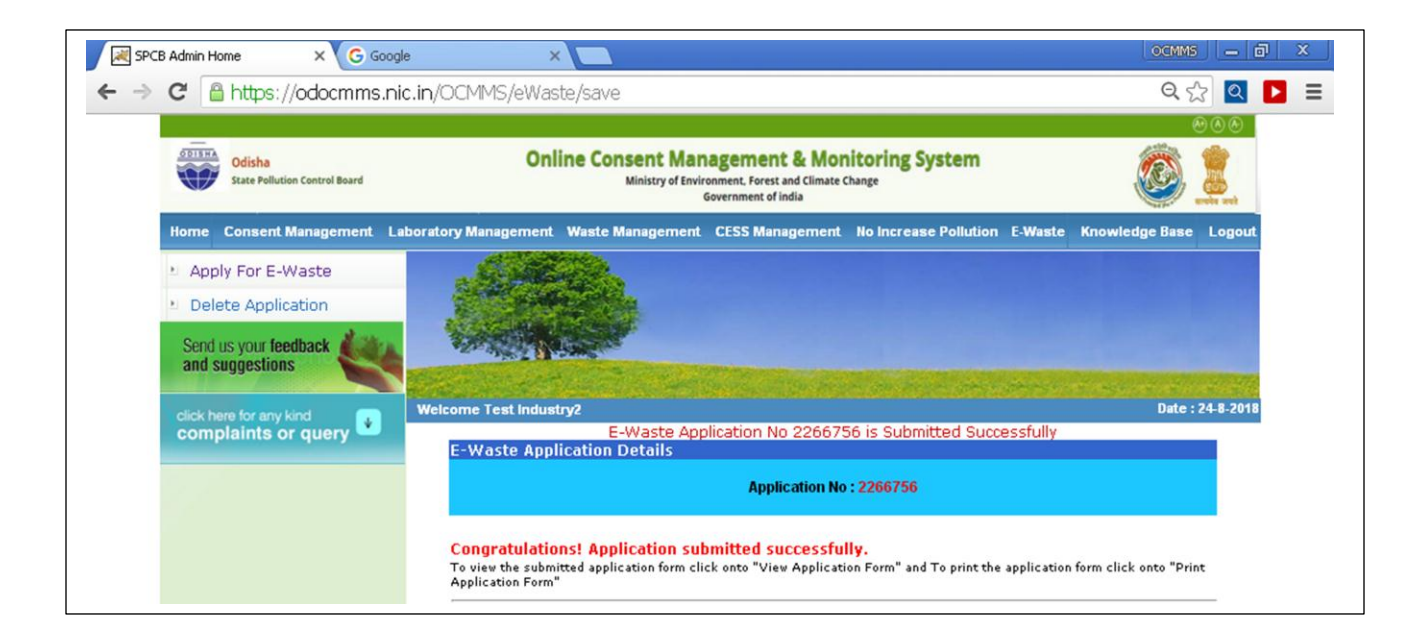